Entrar no SIPAC e clicar em "mesa virtual".

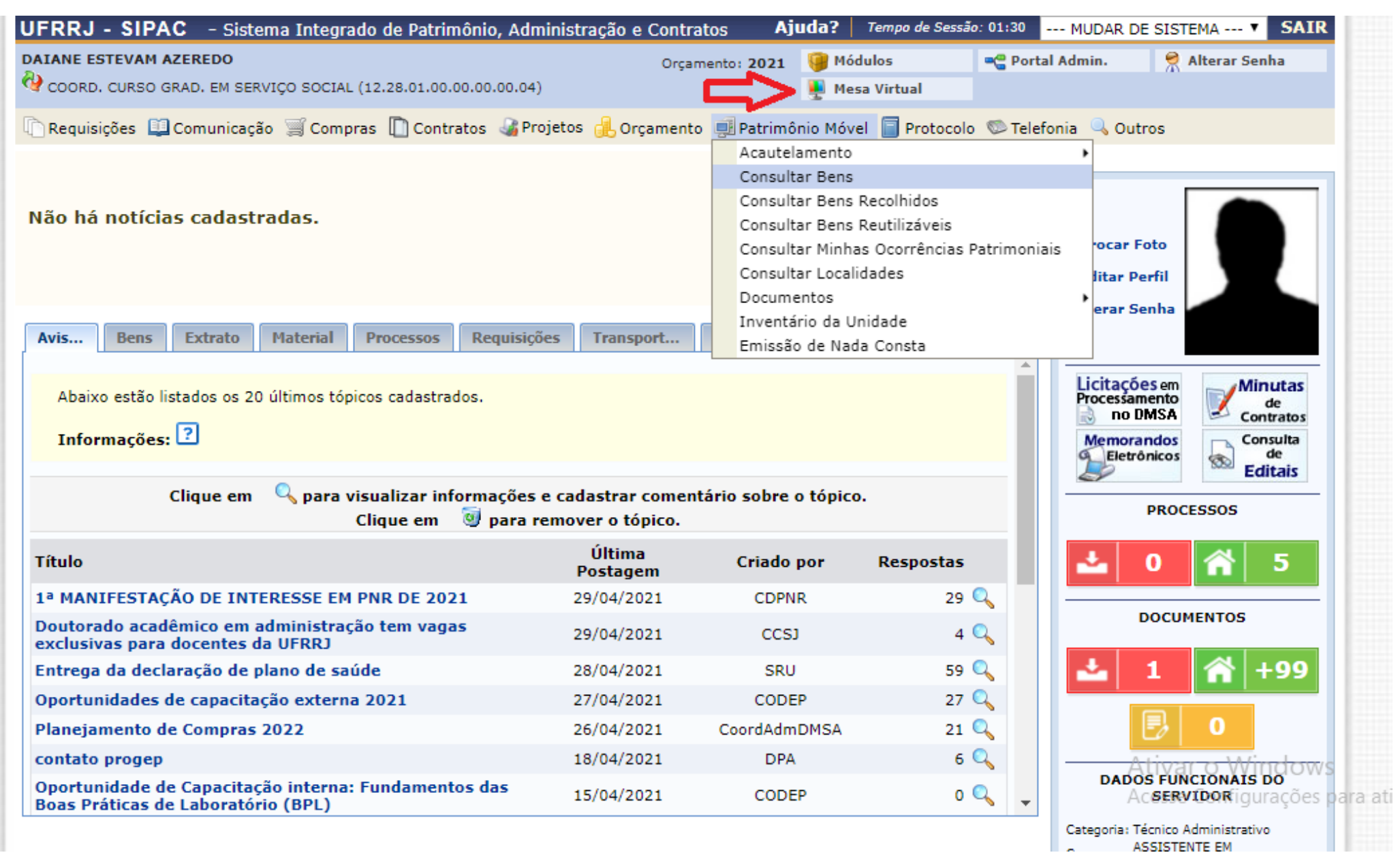

Clicar na aba "documentos", em seguida "cadastrar documento".

| UFRRJ - SIF | PAC - Siste          | ema Integrado          | de Patrimônio, A    | dministração | o e Contratos |                            |            | Ajuda? Tempo de S           | Gessão: 01:30 MUDA | R DE SISTEMA 🔻 | SAIR |
|-------------|----------------------|------------------------|---------------------|--------------|---------------|----------------------------|------------|-----------------------------|--------------------|----------------|------|
| COORD, CURS | M AZEREDO            | VIÇO SOCIAL (12        | .28.01.00.00.00.00. | 04)          | Orçamento     | 2021                       |            | 🎯 Módulos<br>🎍 Mesa Virtual | 🗬 Portal Admin.    | 🤗 Alterar Ser  | nha  |
| 🖀 Módulo    | DE PROTOCO           | DLO 🖂 🖵 MES            | SA VIRTUAL          |              |               |                            |            |                             |                    |                |      |
| Processos   | Documentos           | Despachos              | Memorandos          | Arquivo      | Consultas     | Relatórios                 |            |                             |                    |                |      |
| MESA        | Cadastr<br>Alterar I | ar Documento           |                     |              |               |                            |            | PROCESSOS PENDENT           | ES DE RECEBIMENTO  | NA UNIDADE     | ۲    |
| Processos:  | Modelo<br>Movime     | de Documento<br>ntação |                     | ,            |               |                            |            |                             |                    | FILTROS        | V    |
| Filtros: E  | Cadastr              | ar/Alterar Grupo       | Assinantes          |              |               |                            |            |                             |                    |                |      |
| Mostrar     | Cadastr              | ar/Alterar Asses       | sores               |              |               | 0 Itens Selecionados       |            |                             | -                  | C 🔍 🔍          |      |
| Process     | 50                   |                        | E                   | nviado por   |               |                            | Enviado Em | Prazo                       | Natureza           | Situação       |      |
|             |                      |                        |                     |              |               | Nenhum Processo Encontrado |            |                             |                    |                |      |
|             |                      |                        |                     |              |               |                            |            |                             |                    |                |      |
|             |                      |                        |                     |              |               |                            |            |                             |                    |                |      |
|             |                      |                        |                     |              |               |                            |            |                             |                    |                |      |
|             |                      |                        |                     |              |               |                            |            |                             |                    |                |      |
|             |                      |                        |                     |              |               |                            |            |                             |                    |                |      |

Ativar o Windows Acesse Configurações para ativar o Windows. Escrever em tipo de documento "Ata". Assunto do documento: **125.32.** Natureza do documento: "ostensivo". Assunto detalhado: "Trabalho de Conclusão de Curso." Forma do documento: "escrever documento". Inserir texto da ata no campo abaixo.

## OBS.: Cuidado ao escolher o código do assunto para não selecionar o código errado, pois existe o código 125.322 que se refere a banca examindora, mas não se trata do TCC em si. <u>O código correto é 125.32.</u>

| Tabela de temporalidade e destinação de document      | os de arquivo                                                                |                                           |
|-------------------------------------------------------|------------------------------------------------------------------------------|-------------------------------------------|
| Eletrônico.                                           | ivos cujo formato seja adotado pelo ePING - Padroes de Interoperabilidade de | e Governo                                 |
|                                                       | 💷: Listar Classificações CONARQ                                              |                                           |
|                                                       | DADOS DO DOCUMENTO                                                           |                                           |
| Tipo do Documento: *                                  |                                                                              |                                           |
| Assunto do Documento (CONARQ):                        |                                                                              |                                           |
| Natureza do Documento: * SELECIONE 🔻                  |                                                                              |                                           |
| Assunto Detalhado: *                                  |                                                                              |                                           |
| (1000 caracteres/0 di                                 | igitados)                                                                    |                                           |
|                                                       |                                                                              |                                           |
| Observações:                                          |                                                                              |                                           |
|                                                       |                                                                              |                                           |
| (700 caracteres/0 dig                                 | itados)                                                                      |                                           |
| Forma do Documento: * 🔘 Documento Físico              | Escrever Documento                                                           |                                           |
| ESCREVER DOCUMENTO                                    |                                                                              |                                           |
| CARREGA                                               | R MODELO CARREGAR MODELO UNIDADE                                             |                                           |
| Arquivo                                               | r ▼ Tabela ▼                                                                 |                                           |
| $\begin{array}{c ccccccccccccccccccccccccccccccccccc$ | ╯₣₹₹₹₩<br>₩▼₩₩₩₩                                                             |                                           |
| Formatos - Parágrafo - Fonte - Tamanho -              | Palavras Reservadas ▼ Referências ▼                                          |                                           |
|                                                       | At                                                                           | ivar o Windows                            |
|                                                       | Ace                                                                          | esse Configurações para ativar o Windows. |
|                                                       |                                                                              |                                           |

| 🍈 Serviço Social        | 🗙 📔 M banca - coordservsocial.ufrrj@gm 🗙 🚽 Curso: Estagio Supervisionado II - 🗙 📫 SIPAC - Sistema Integrado de Pat 🗙 🕂                                                                                                    | - 0 ×                              |   |
|-------------------------|----------------------------------------------------------------------------------------------------|------------------------------------|---|
| ← → C 🔒 sipac.u         | ufrrj.br                                                                                                    | ☆ 🖷 8 🗸 :                          |   |
| G 👒 Treinamento CECIERJ | 🗸 🐋 Estagio II - UFRRJ 💪 Gmail 🔇 Acessar « Graduaçã 🐋 CEDERJ - Sistema A                                                                                                    | -                                  |   |
|                         | Atividades-meio:<br>• Classificação, temporalidade e destinação de documentos de arquivos<br>Atividades-fim:<br>• Código de classificação de documentos de arquivos<br>• Tabela de temporalidade e destinação de documentos de arquivo<br>Para documentos digitais, o sistema só permite o anexo de arquivos cujo formato seja adotado pelo ePING - Padrões de Interoperabilidade de Governo<br>Eletrônico.                                                                                                    |                                    | • |
|                         | 💷: Listar Classificações CONARQ                                                                                                    |                                    |   |
|                         | DADOS DO DOCUMENTO                                                                                                    |                                    |   |
|                         | Tipo do Documento:       Ata         Assunto do Documento (CONARQ):       ATA         ATA       TA DE CONCURSO PÚBLICO         Natureza do Documento:       * ATA DE DEFESA DE TESE         Assunto Detalhado:       * ATA DE RESULTADO DE ELEIÇÃO PARA VICE-COORDENADOR DE CURSO         Assunto Detalhado:       * ATA DE RESULTADO DE ELEIÇÃO PARA COORDENADOR DE CURSO         ATA DE RESULTADO DE ELEIÇÃO PARA COORDENADOR DE CURSO       ATA DE RESULTADO DE ELEIÇÃO PARA COORDENADOR DE CURSO         ATA DE RESULTADO DE ELEIÇÃO PARA COORDENADOR DE CURSO       ATA DE RESULTADO DE ELEIÇÃO P/ COORDENADOR DE CURSO         ATA DE RESULTADO DE ELEIÇÃO PARA COORDENADOR DE CURSO       ATA DE RESULTADO DE ELEIÇÃO P/ COORDENADOR DE CURSO         ATA DE RESULTADO DE SELEÇÃO PARA COORDENADOR DE CURSO       ATA DE RESULTADO DE SELEÇÃO P/ COORDENADOR DE CURSO         ATA DE RESULTADO DE SELEÇÃO       ATA DE RESULTADO DE SELEÇÃO         ATA DE RESULTADO DE SELEÇÃO       ATA DE RESULTADO DE SELEÇÃO         AUXÍLIO-NATALIDADE/DEPENDENTES PARA IMPOSTO DE RENDA       FORMULÁRIO DE ABERTURA-CONTRATAÇÃO DE PROF. SUBSTITUTO         Forma do Documento:       © Documento Físico       © Escrever Documento       Anexar Documento Digital                                                                                                    |                                    |   |
|                         | ESCREVER DOCUMENTO                                                                                                    |                                    |   |
|                         | CARREGAR MODELO       CARREGAR MODELO UNIDADE         Arquivo $\cdot$ Editar $\cdot$ Inserir $\cdot$ Visualizar $\cdot$ Formatar $\cdot$ Tabela $\cdot$ $\square$ $B$ $I$ $\bigcirc$ $\frown$ $A$ $\bullet$ $\blacksquare$ $\blacksquare$ | ara ativar o Windows.              | Ţ |
| 🛨 🔑 Digite aqui pa      | ara pesquisar 🛛 🖸 🛱 📰 🔽 🔽 🖊 💆 🛷 🔨 🗢 🖻 🖞                                                                                                    | - <sup>Д»)</sup> ртв2 29/04/2021 📆 |   |

| 🌐 Serviço Social                                    | 🗙 📔 banca - coordservsocial.ufrrj@gn 🗙 🚽 Curso: Estagio Supervisionado II - 🗙 🖧 SIPAC - Sistema Integrado de Pat X 🕂 🗖                                                                                                    | × |
|-----------------------------------------------------|----------------------------------------------------------------------------------------------------|---|
| $\leftrightarrow$ $\rightarrow$ C $\bigcirc$ sipact | ufrrj.br 🖈 🍖 😓 🤡                                                                                                    | : |
| G 🛛 🐋 Treinamento CECIERJ                           | J 🐋 Estagio II - UFRRJ Ġ Gmail 🚱 Acessar « Graduaçã 🐋 CEDERJ - Sistema A                                                                                                    |   |
| G → Treinamento CECIERJ                             | Import       Import       Import |   |
|                                                     | マーみ 山 町 間 © S2 l ダ 体 M O マ 田マ 帝 *シ<br>Formatos - Parágrafo - Fonte - 12nt - Palavras Reservadas - Referências -                                                                                                    |   |
|                                                     |                                                                                                    |   |
|                                                     | No primeiro (X) dia do mês de (XXXX) do ano de (XXXX), às (XXX) horas, através da plataforma/(XXXXX), navs<br>Universidade Federal Rural do Rio de Janeiro - UFRRJ, foi instalada a Sessão Pública de Defesa do Trabalho de<br>Conclusão de Curso da/o Aluna/o (XXXXXXX), Matrícula (XXXXX) que apresentou o trabalho intitulado<br>"XXXXXXXXXXXXXXXXXXXX), Matrícula (XXXXX) que apresentou o trabalho intitulado                                                                                                    | • |
| 🕂 🔎 Digite aqui pa                                  | ara pesquisar O 肖                                                                                                    | 1 |

Clicar em "adicionar assinante", em seguida "minha assinatura". Depois clicar em assinar. Não esqueça de inserir todos os membros da banca, além do/a aluno/a formando/a.

| A Banca Examinadora foi composta pela Profa. Dra. Marisol Valencia Orrego (presidente),                                                                                                    | pela Profa. Dra. Fabiana                                                                                   |
|----------------------------------------------------------------------------------------------------|----------------------------------------------------------------------------------------------------|
|                                                                                                    |                                                                                                    |
| Abrindo a sessão, a presidente da comissão, após dar a conhecer aos presentes os procedi<br>dos trabalhos, passou a palavra a aluna/o, que fez a apresentação do seu Trabalho de Concli<br>a argüição pelos examinadores, com a respectiva defesa da/o candidata/o. Logo após, a Co<br>presença da candidata/o e do público, para julgamento e expedição do resultado final.<br>considerada Aprovada. | imentos para a condução<br>usão de Curso. Seguiu-se<br>omissão se reuniu, sem a<br>. Sendo a/o candidata/o |
| O resultado final foi comunicado publicamente à candidata pela Presidente da Banca. Nada m<br>Presidente encerrou a reunião e lavrou a presente Ata, que será assinada por todos os m<br>Comissão Examinadora.                                                                                                    | nais havendo Adicionar Assinante<br>nembros part Minha Assinatura                                          |
|                                                                                                    | Servidor da Unidade                                                                                        |
|                                                                                                    | Servidor de Outra Unidade                                                                                  |
|                                                                                                    | Terceirizado                                                                                               |
|                                                                                                    | 🛃 Externo                                                                                                  |
|                                                                                                    | 🤰 Discente                                                                                                 |
|                                                                                                    | Solicitar Indicação de Assinantes                                                                          |
| ≍: Remover Assinante 🛛 🦳: Pend. de Autenticação 🕥 💭 : Assinado pelo Autenticad                                                                                                    | Grupo de Assinantes                                                                                        |
| Assinantes do Documento Ass                                                                                                    | Adicionar Assinante                                                                                        |
| Nenhum assinante adicionado                                                                                                    |                                                                                                    |
| Cancelar Continuar >>                                                                                                    |                                                                                                    |
| * Campos de preenchimento obrigatório.                                                                                                    | Ativar o Windows                                                                                           |
| Protocolo                                                                                                    | Acesse Configurações para ativar o Windov                                                                  |

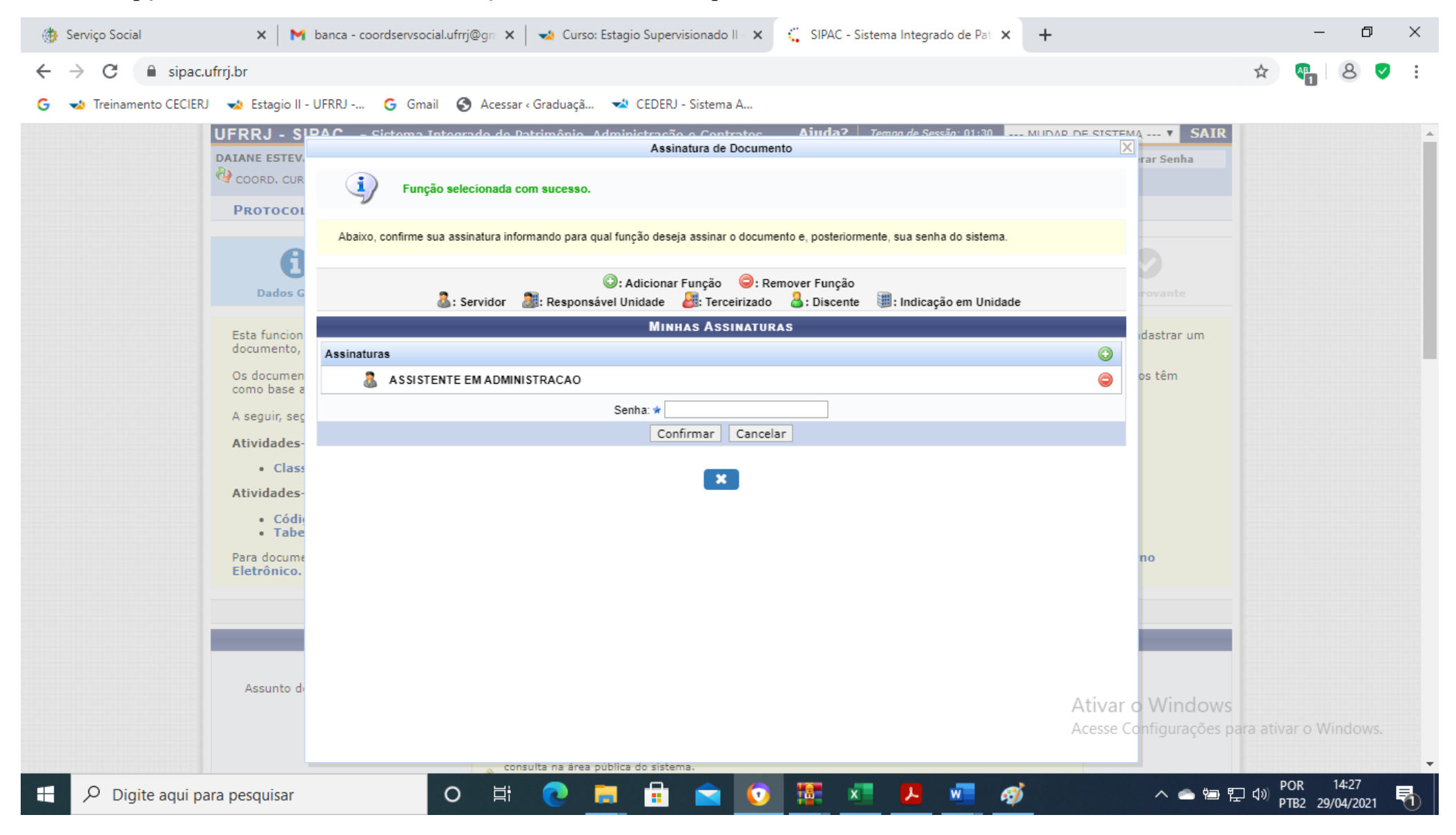

Clicar na opção "assinar". Selecionar sua função e colocar a senha para assinar.

Depois de assinar, selecionar os professores membros da banca e o próprio aluno para inserir como assinantes. Se o docente for do mesmo departamento, escolher "servidor da unidade", se for de outro departamento, "servidor de outra unidade". Se o membro da banca for membro externo, clicar em "externo". Para selecionar o formando, clicar em "discente". Após inserir todos os assinantes, clique em "continuar"

| 🍈 Serviço Social        | 🗙 📔 📉 banca - coordservsocial.ufrrj@gn 🗙 🛛 🐋 Curso: Estagio Supervisionado II - 🗙 🌾 SIPAC - Sistema Integrado de Pat 🗴 🕂                                                                                                    | – 0 ×                                                    |
|-------------------------|----------------------------------------------------------------------------------------------------|----------------------------------------------------------|
| ← → C 🔒 sipac.u         | frrj.br                                                                                                    | or 🕁 🦣 8 💙 :                                             |
| G 🔹 Treinamento CECIERJ | 🐋 Estagio II - UFRRJ 💪 Gmail 🔇 Acessar ‹ Graduaçã 🐋 CEDERJ - Sistema A                                                                                                    | 2                                                        |
|                         | A Banca Examinadora foi composta pela Profa. Dra. Marisol Valencia Orrego (presidente), pela Profa. Dra.<br>Schmidt (examinador 1) e pelo Prof Maurício Caetano Matias Soares (examinador 2).<br>Abrindo a sessão, a presidente da comissão, após dar a conhecer aos presentes os procedimentos para a c<br>dos trabalhos, passou a palavra a aluna/o, que fez a apresentação do seu Trabalho de Conclusão de Curso. S<br>a argüição pelos examinadores, com a respectiva defesa da/o candidata/o. Logo após, a Comissão se reuniu<br>presença da candidata/o e do público, para julgamento e expedição do resultado final. Sendo a/o can<br>considerada Aprovada. | Fabiana<br>ondução<br>eguiu-se<br>J, sem a<br>didata/o   |
|                         | O resultado final foi comunicado publicamente à candidata pela Presidente<br>Presidente encerrou a reunião e lavrou a presente Ata, que será assina<br>Comissão Examinadora.                                                                                                    | atar, a/o<br>intes da                                    |
|                         | X: Remover Assinante       Pend. de Autenticação       Solicitar Indicação de Assinantes         Grupo de Assinantes       Grupo de Assinantes                                                                                                    | avras: 198<br>                                           |
|                         | ASSINANTES DO DOCUMENTO Assinar Adicional                                                                                                    | r Assinante                                              |
|                         |                                                                                                    |                                                          |
|                         | Cancelar Continuar >>                                                                                                    |                                                          |
|                         | * Campos de preenchimento obrigatorio. Ativar o                                                                                                    | Windows                                                  |
|                         |                                                                                                    |                                                          |
| E 🔎 Digite aqui par     |                                                                                                    | vs.9.1_1<br>へ (金 徳) 臣 (小) POR 14:27<br>PTB2 29/04/2021 1 |

Clique em "continuar" novamente.

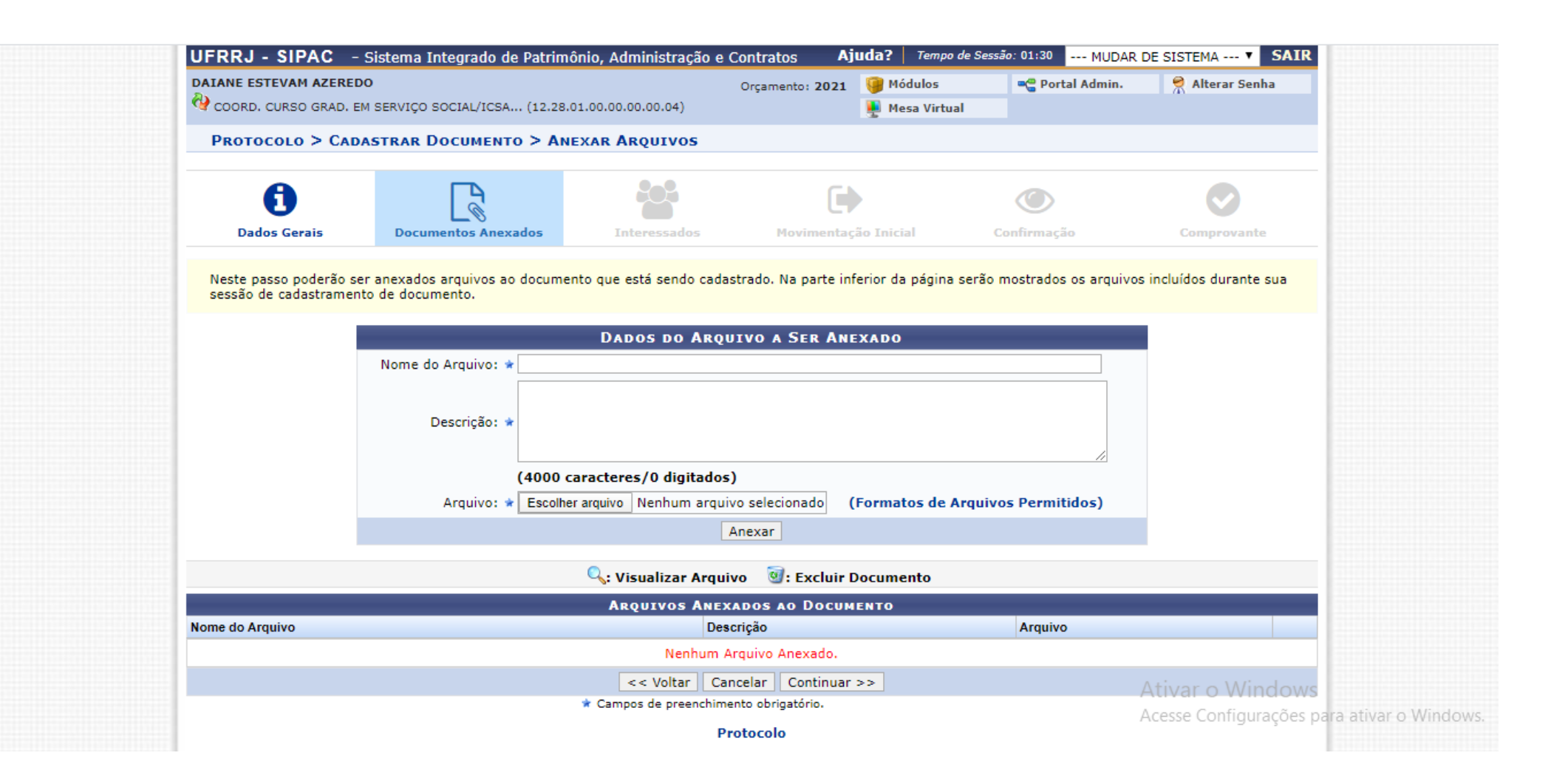

Inserir nome do aluno entre os interessados. Em seguida, clicar em continuar.

| 6                                                                                                    | Ľ                                                                                                    | <b></b>                                                                                             |                                                                                                    | $\odot$                         | $\odot$                                                                                                    |
|----------------------------------------------------------------------------------------------------|----------------------------------------------------------------------------------------------------|----------------------------------------------------------------------------------------------------|----------------------------------------------------------------------------------------------------|---------------------------------|----------------------------------------------------------------------------------------------------|
| Dados Gerais                                                                                                    | Documentos Anexados                                                                                                    | Interessados                                                                                        | Movimentação Inicial                                                                                                    | Confirmação                     | Comprovante                                                                                                    |
| Neste passo podem ser                                                                                                    | informados os interessados nes                                                                                                    | te documento. Os interessa                                                                          | los podem ser das seguintes                                                                                                    | categorias:                     |                                                                                                    |
| <ul> <li>Servidor: Servi</li> <li>Aluno: Alunos d</li> <li>Credor: Pessoa</li> <li>Unidade: Uma</li> <li>Outros: Público</li> </ul> | dores da Universidade, onde ser<br>que serão identificados pela matr<br>s físicas ou Jurídicas que são inte<br>unidade da instituição;<br>Externo, órgãos internacionais e | ão identificados pela matríci<br>rícula;<br>eressados no documento;<br>pu qualquer outro interessac | ula SIAPE (Sem o dígito verifional de la signa de la signa de la seconda de la seconda de | cador);<br>ados acima.          |                                                                                                    |
| Após inserir todos os ir                                                                                                    | teressados desejados, prossiga                                                                                                    | o cadastro do documento se                                                                          | lecionando a opção <b>"Continu</b>                                                                                                    | iar >>"                         |                                                                                                    |
|                                                                                                    |                                                                                                    | DADOS DO INTERESS                                                                                   | ADO A SER INSERIDO                                                                                                    |                                 |                                                                                                    |
| ~                                                                                                    | Categoria: 🔘 Se                                                                                                    | ervidor 💿 Aluno                                                                                     | Credor O                                                                                                    | Unidade Outros                  |                                                                                                    |
| ALU                                                                                                    | NO                                                                                                    |                                                                                                    |                                                                                                    |                                 |                                                                                                    |
| $\sim$                                                                                                    | Aluno: \star                                                                                                    |                                                                                                    |                                                                                                    |                                 |                                                                                                    |
| Notifi                                                                                                    | car Interessado: \star 💿 Sim 🔘                                                                                                    | Não                                                                                                 |                                                                                                    |                                 |                                                                                                    |
|                                                                                                    | E-mail: \star                                                                                                    |                                                                                                    |                                                                                                    |                                 |                                                                                                    |
|                                                                                                    |                                                                                                    | Ins                                                                                                 | erir                                                                                                    |                                 |                                                                                                    |
|                                                                                                    |                                                                                                    | * Campos de preenchimento                                                                           | obrigatório.                                                                                                    |                                 |                                                                                                    |
|                                                                                                    |                                                                                                    | <b>₫: Exclui</b> r                                                                                  | Interessado                                                                                                    |                                 |                                                                                                    |
|                                                                                                    |                                                                                                    | INTERESSADOS INSERID                                                                                | os no Documento (0)                                                                                                    |                                 |                                                                                                    |
|                                                                                                    | Ide                                                                                                    | ntificador Nome                                                                                     | E-mail                                                                                                    |                                 | Conturo do tolo                                                                                                    |
|                                                                                                    |                                                                                                    | Nenhum Intere                                                                                       | ssado Inserido.<br> ar   Continuar >>                                                                                                    |                                 | A captura de tela<br>Ativar on Minelows                                                                                                    |
|                                                                                                    |                                                                                                    | Prote                                                                                               | ocolo                                                                                                    |                                 | Acesse Control for the second second se |
| SIPAC   Coordenadoria                                                                                                    | de Tecnologia da Informação e Com                                                                                                    | unicacão - COTIC/UFRRJ - (21)                                                                       | 2681-4638   Copyright © 2005                                                                                                    | -2021 - UFRN - sia-node1.ufrn.t | pr.producao1/2 - v5.9.1 1                                                                                                    |

Procurar a coordenação do Curso de Serviço Social na opção "unidade de destino". Depois clicar em continuar.

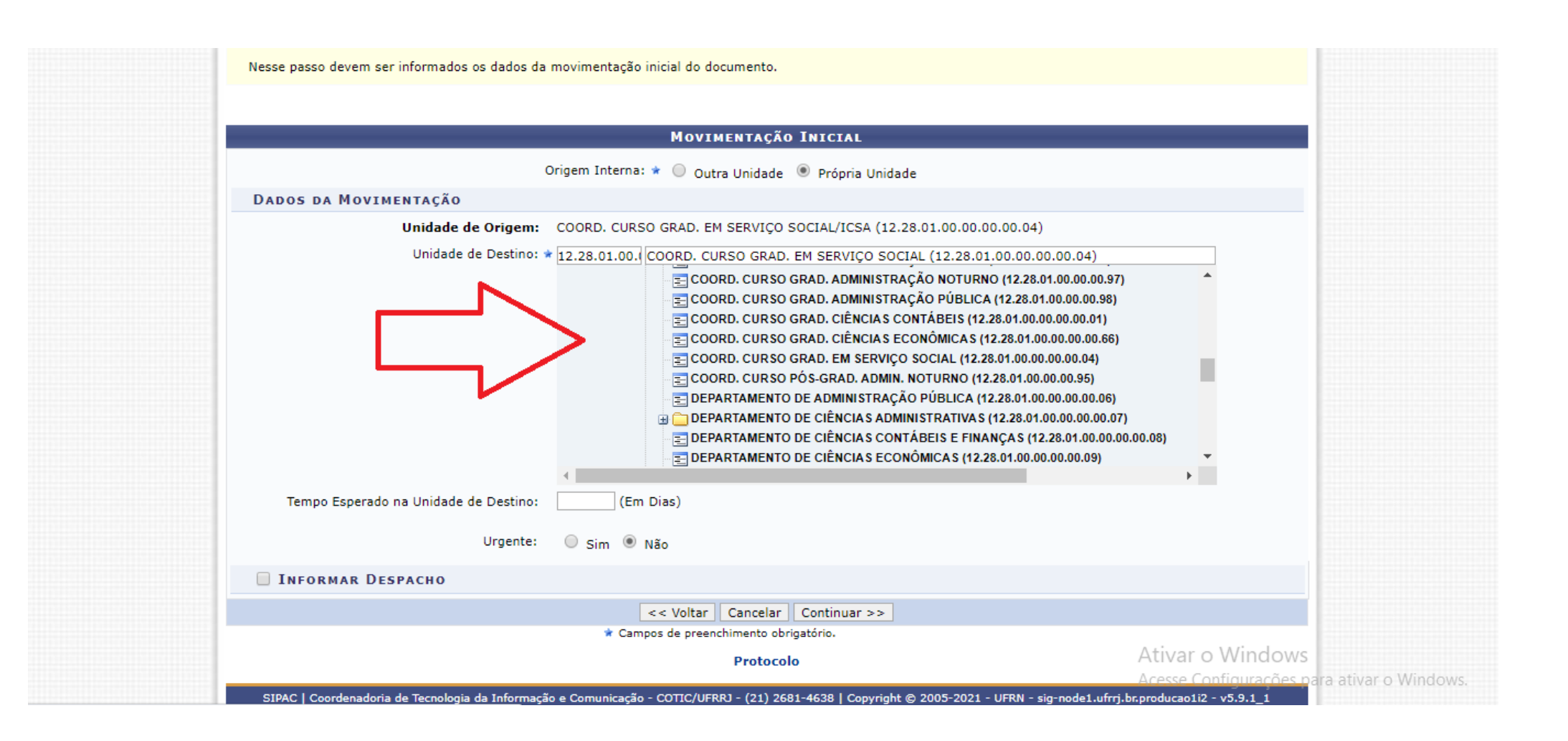

Clicar em "confirmar".

|                   |                                                                                                    |                                                                                                    |                                                 | и С                                                                           |
|-------------------|----------------------------------------------------------------------------------------------------|----------------------------------------------------------------------------------------------------|-------------------------------------------------|-------------------------------------------------------------------------------|
| Treinamento CECII | .RJ 🐋 Estagio II - UFRRJ G Gmail 🔇 Acessar <                                                                                                    | Graduaçã 🐋 CEDERJ - Sistema A                                                                                                    |                                                 |                                                                               |
|                   | Dados Gerais Documentos Anexados                                                                                                    | s Interessados Movimentação Inicia                                                                                                    | l Confirmação                                   | Comprovante                                                                   |
|                   | Confira todos os dados do documento abaixo antes                                                                                                    | s de confirmar o cadastro.                                                                                                    |                                                 |                                                                               |
|                   |                                                                                                    | DADOS DO DOCUMENTO                                                                                                    |                                                 |                                                                               |
|                   | Origem do Documento: Interno<br>Tipo do Documento: ATA<br>Assunto do Documento: 125.32 - Ti<br>Assunto Detalhado: Trabalho di<br>Natureza do Documento: OSTENSIV<br>Unidade Origem: CoordCGS:<br>Data do Documento: 29/04/202                                                                                                    | RABALHO DE CONCLUSÃO DE CURSO. TRABALHO FINAL<br>le Conclusão de Curso.<br>10<br>S (12.28.01.00.00.00.00.04)<br>21                                                                                                    | DE CURSO DOS ALUNOS DOS CUI                     | RSOS DE GRADUAÇÃO                                                             |
|                   | Observações:                                                                                                    |                                                                                                    |                                                 |                                                                               |
|                   | ASSINANTES DO DOCUMENTO                                                                                                    |                                                                                                    |                                                 |                                                                               |
|                   | ASSINANTES DO DOCUMENTO<br># Assinante                                                                                                    | Unidade                                                                                                    |                                                 | Situação                                                                      |
|                   | ASSINANTES DO DOCUMENTO  # Assinante 1 DAIANE ESTEVAM AZEREDO Matrícula: 2335364                                                                                                    | Unidade<br>CoordCGSS (12.28.01.00.00.00.04)                                                                                                    | ASS                                             | Situação<br>INADO EM 29/04/2021 14:27                                         |
|                   | Assinante<br>Assinante<br>DAIANE ESTEVAM AZEREDO<br>Matrícula: 2335364                                                                                                    | Unidade<br>CoordCGSS (12.28.01.00.00.00.00.04)<br>Pré-Visualizar Documento                                                                                                    | ASS                                             | Situação<br>INADO EM 29/04/2021 14:27                                         |
|                   | ASSINANTES DO DOCUMENTO                                                                                                    | Unidade<br>CoordCGSS (12.28.01.00.00.00.04)<br>Pré-Visualizar Documento                                                                                                    | ASS                                             | Situação<br>INADO EM 29/04/2021 14:27                                         |
|                   | ASSINANTES DO DOCUMENTO    Assinante  AASINANE ESTEVAM AZEREDO  Antricula: 2335364  INTERESSADOS INSERIDOS AO DOCUMEN  Identificador Nome                                                                                                    | Unidade<br>CoordCGSS (12.28.01.00.00.00.04)<br>Pré-Visualizar Documento<br>NTO (1)<br>E-mail                                                                                                    | ASS                                             | Situação<br>INADO EM 29/04/2021 14:27<br>Tipo                                 |
|                   | ASSINANTES DO DOCUMENTO   Assinante  Assinante  Additional and the second second secon | Unidade         CoordCGSS (12.28.01.00.00.00.00.00.04)         Pré-Visualizar Documento         NTO (1)         E-mail         daianest.az@                                                                                                    | ASS<br>Qgmail.com                               | Situação<br>INADO EM 29/04/2021 14:27<br>Tipo<br>Servidor                     |
|                   | ASSINANTES DO DOCUMENTO    Assinante  Assinante  AASSINANTES DO DOCUMENTO    Assinante  IDAIANE ESTEVAM AZEREDO  INTERESSADOS INSERIDOS AO DOCUMEN  Identificador Nome  2335364 DAIANE ESTEVAM AZER  DADOS DA MOVIMENTAÇÃO                                                                                                    | Unidade         CoordCGSS (12.28.01.00.00.00.00.04)         Pré-Visualizar Documento         NTO (1)         REDO                                                                                                    | ASS<br>Qgmail.com                               | Situação<br>INADO EM 29/04/2021 14:27<br>Tipo<br>Servidor                     |
|                   | Assinantes do Documento     Assinante                                                                                                    | Unidade<br>CoordCGSS (12.28.01.00.00.00.04)<br>Pré-Visualizar Documento<br>NTO (1)<br>REDO E-mail<br>daianest.az@<br>CURSO GRAD. EM SERVIÇO SOCIAL/ICSA (12.28.01.00.00<br>CURSO GRAD. EM SERVIÇO SOCIAL/ICSA (12.28.01.00.00                                                                           | 2gmail.com                                      | Situação<br>INADO EM 29/04/2021 14:27<br>Tipo<br>Servidor                     |
|                   | Assinantes Do Documento     Assinante                                                                                                    | Unidade<br>CoordCGSS (12.28.01.00.00.00.04)<br>Pré-Visualizar Documento<br>NTO (1)<br>E-mail<br>REDO daianest.az@<br>CURSO GRAD. EM SERVIÇO SOCIAL/ICSA (12.28.01.00.00<br>CURSO GRAD. EM SERVIÇO SOCIAL/ICSA (12.28.01.00.00<br>COnfirmar << Voltar Cancelar                                           | ASS<br>@gmail.com<br>0.00.00.04)<br>0.00.00.04) | Situação<br>INADO EM 29/04/2021 14:27<br>Tipo<br>Servidor                     |
|                   | Assinantes Do Documento                                                                                                    | Unidade<br>CoordCGSS (12.28.01.00.00.00.04)<br>Pré-Visualizar Documento<br>NTO (1)<br>E-mail<br>REDO daianest.az@<br>CURSO GRAD. EM SERVIÇO SOCIAL/ICSA (12.28.01.00.00<br>CURSO GRAD. EM SERVIÇO SOCIAL/ICSA (12.28.01.00.00<br>COnfirmar << Voltar Cancelar<br>* Campos de preenchimento obrigatório. | ASS<br>@gmail.com<br>0.00.00.04)<br>0.00.00.04) | Situação<br>INADO EM 29/04/2021 14:27<br>Tipo<br>Servidor<br>Ativar o Windows |